# ةقداصمل ACS 5.x عم FireSIGHT ماظن جمد مدختسم RADIUS

## تايوتحملا

## ەمدقملا

رادم زاهج وأ (FireSIGHT (FMC ةرادإ زكرم جمدل ةبولطملا نيوكتلا تاوطخ دنتسملا اذه فصي بلط ةقداصمل Cisco نم (ACS نمآلا لوصولا يف مكحتلا ماظن عم Cisco نم FirePOWER بلط ةقداصمل ماذ م

# ةيساسألا تابلطتملا

### تابلطتملا

:ةيلاتا عيضاوملاب ةفرعم كيدل نوكت نأب Cisco يصوت

- FireSIGHT System ةيموسرلا مدختسملا ةهجاو ربع رادملا زاهجلل يلوألا نيوكتلاو (GUI) ةيموسرلا مدختسمل قارو ق وأ/و
- ACS 5.x ىلع ضيوفتلاو ةقداصملا تاسايس نيوكت •
- ةيساسألا RADIUS ةفرعم •

## ةمدختسملا تانوكملا

ةيلاتلا ةيداملا تانوكملاو جماربلا تارادصإ ىلإ دنتسملا اذه يف ةدراولا تامولعملا دنتست:

• نم نمآلا لوصولاب مكحتال ماظن Cisco 5.7 (ACS 5.7)

Cisco FireSIGHT Manager Center 5.4.1

تارادصإ عيمج ىلع ةزيملا معد متي .ايلاح ةرفوتملا تارادصإلا ثدحاً يه هالعاً ةدراولا تارادصإلاا ACS 5.x و FMC 5.x.

ةصاخ ةيلمعم ةئيب يف ةدوجوملا ةزهجألاا نم دنتسملا اذه يف ةدراولا تامولعملا ءاشنإ مت. تناك اذإ .(يضارتفا) حوسمم نيوكتب دنتسملا اذه يف ةمدختسُملا ةزهجألا عيمج تأدب رمأ يأل لمتحملا ريثأتلل كمهف نم دكأتف ،ةرشابم كتكبش.

## نيوكتلا

ACS 5.x ةئيەت

ةكبشلا ةزهجأ تاعومجمو ةكبشلا ةزهجأ نيوكت

• عون قوف رقناو ،ةكبشلا ةزهجأ ةعومجم ىلإ لقتنا ،(ACS) ةيموسرلا مدختسملا ةهجاو نم نيوكت مت ،ةشاشلا ةطقل ىلع يلاتلا لاثملا يف .ةزهجأ ةعومجم ءاشنإب مقو زاهجلا ليوختلا جهن ةدعاق فيرعت يف اذه زاهجلا عون ىلإ ةراشإلا متتس .FireSight زاهجلا عون ظفح قوف رقنا .ةقحال ةوطخ يف.

| ► 😚 My Workspace                                                                                                    | Network Resources > Network Device Groups > Device Type > Edit: "Device Type:All Device Types:FireSight                                                           | nt" |
|----------------------------------------------------------------------------------------------------|----------------------------------------------------------------------------------------------------|-----|
| <ul> <li>Network Resources</li> <li>Network Device Groups<br/>Location</li> <li>Device Type</li> <li>Network Devices and AAA Clients</li> <li>Default Network Device</li> <li>External Proxy Servers</li> </ul> | Device Group - General         Image: Composition         Image: Description:         Image: Parent: All Device Types         Image: Select         Image: Select |     |
| OCSP Services  Users and Identity Stores                                                                                                    |                                                                                                    |     |
| Spicy Elements                                                                                                    |                                                                                                    |     |
| Access Policies                                                                                                    |                                                                                                    |     |
| Monitoring and Reports                                                                                                    |                                                                                                    |     |
| System Administration                                                                                                    |                                                                                                    |     |

• ىلع رقناو ،ةكبشلا ةزهجأ ةعومجم ىلإ لقتنا ،(ACS) ةيموسرلا مدختسملا ةهجاو نم متي .زاهجلل IP ناونعو يفصو مسا ريفوت .زاهج تفضأو AAA ءالمعو NetWare ةزهجأ يلاتلا لاثملا يف "FireSIGHT قرادإ زكرم" ديدحت.

| My Workspace                                 | Network Resources                       | > Network Devices and AAA Clients > Edit: "Fir | eSight Management Center" |                                    |          |
|----------------------------------------------|-----------------------------------------|------------------------------------------------|---------------------------|------------------------------------|----------|
| Network Resources      Network Device Groups | o Name:                                 | FireSight Management Center                    |                           |                                    |          |
|                                              | Description.                            | ·                                              |                           |                                    |          |
| Network Devices and AAA Clients              | Location                                | All Locations                                  | Solor                     | *                                  |          |
| Default Network Device                       | Device Tree                             |                                                | Gelec                     |                                    |          |
| External Proxy Servers                       | Device Type                             | All Device Types: FireSight                    | Selec                     | R .                                |          |
| OCSP Services                                | IP Address                              |                                                |                           | Authentication Options             |          |
| Stores                                       |                                         |                                                |                           | •                                  | TACACS+  |
| Policy Elements                              | <ul> <li>Single</li> </ul>              | IP Address IP Subnets IP Ran                   | ge(s)                     | •                                  | RADIUS 🔽 |
| Access Policies                              | C IP: 10.150                            | 0 176 224                                      |                           | Shared Secret:                     |          |
| Monitoring and Reports                       | 9 IP:         IU. 100.170.224         0 |                                                |                           |                                    |          |
| System Administration                        |                                         |                                                |                           | Show                               |          |
|                                              |                                         |                                                |                           | CoA port: 1700                     |          |
|                                              |                                         |                                                |                           | Enable KeyWrap                     |          |
|                                              |                                         |                                                |                           | Key Encryption Key:                |          |
| // m                                         |                                         |                                                |                           | Message Authenticator<br>Code Key: |          |
|                                              |                                         |                                                |                           | Key Input Format                   |          |
|                                              |                                         |                                                |                           | ASCII • HEXADECIMAL                |          |
|                                              | ø = Required f                          | fields                                         |                           |                                    |          |
|                                              | Submit Cance                            | el                                             |                           |                                    |          |

- ا هؤاشنإ مت ةزهجأ ةعومجمك هسفن زاهجلا عون نيوكتب مق ،ةكبشلا ةزهجأ تاعومجم يف مالـعأ ةوطخلا يف.
- ي يرسلا حاتفملا لخدأو RADIUS رايتخالاا ةناخ ددجو ،ةقداصملا تارايخل رواجملا عبرملا ددح يرسلا حاتفملا مادختسا متيس هنأ ظحال .NAD اذهل همادختسا متيس يذلا كرتشملا مداخ نيوكت دنع اقحال ىرخأ ةرم هسفن كرتشملا لاسرا يلع رقنا .راهظا رز رقنا ،يداعلا صنلا حاتفم ةميق ةعجارمل.
- جاتحتس يتلا ةرادملا ةزهجألاو FireSIGHT ةرادإ زكارم عيمجل هالعأ ةروكذملا تاوطخلا ررك (GUI) ةيموسرلا مدختسملا ةهجاو ىلإ لوصولل RADIUS مدختسم ضيوفت/ةقداصم ىلإ وأ/و

ACS يف فيرعت ةعومجم ةفاضإ

• نيوكتب مق ،(تايوەلا رجاتمو نيمدختسملا) Users and Identity Stores كرا لقتنا تايوەلا قعومجم ،لاثملا اذە يف .تايوەلا قعومجم Administrator". يە ددحملا ليوختلا فيرعت فلمب قعومجملا ەذە طبر متيس ماندأ.

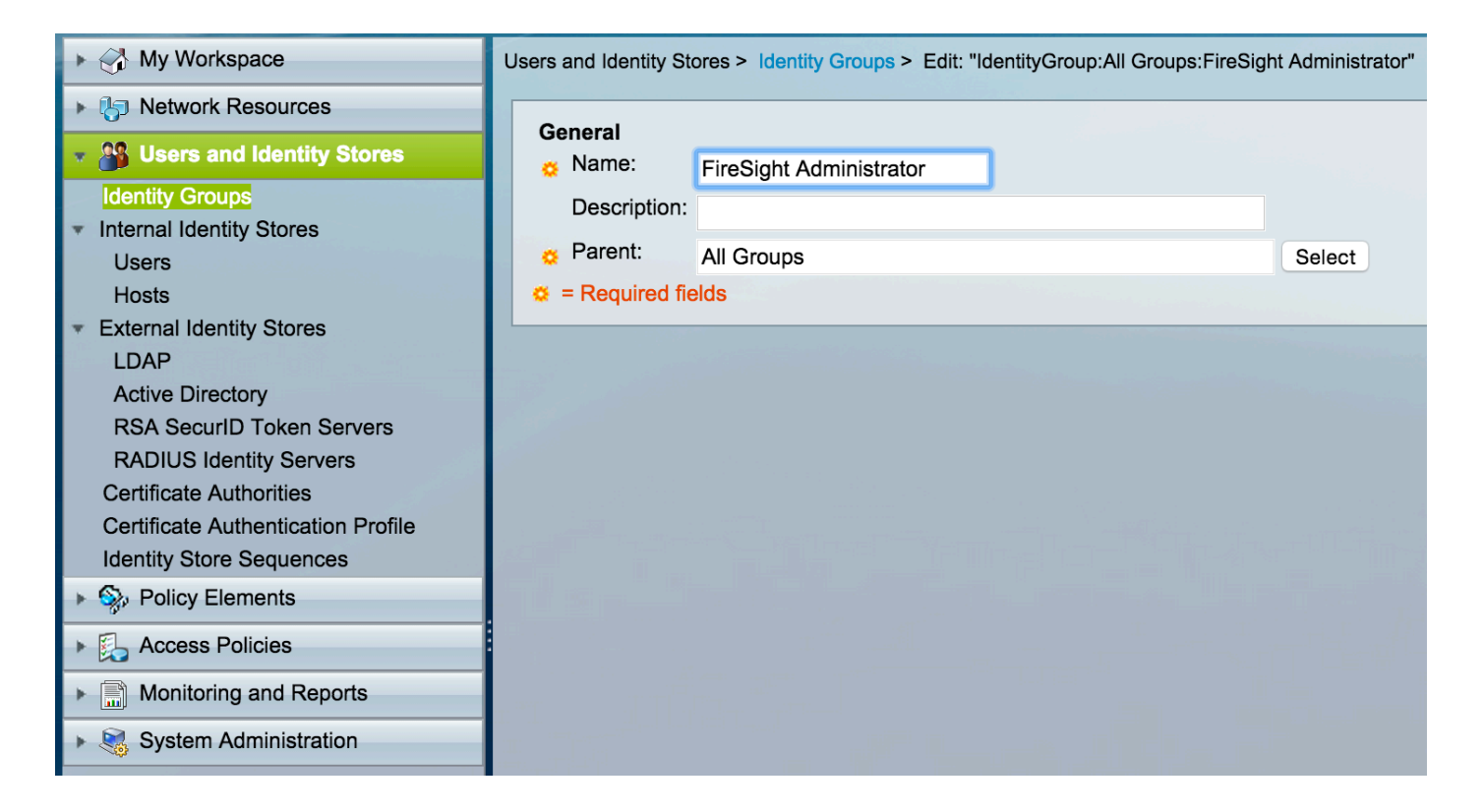

#### ACS ىلإ يلحم مدختسم ةفاضإ

• انيوكتب مقو ،(تايوهلا رجاتمو نيمدختسملا) Users and Identity Stores ىلإ لقتنا مدختسملا ءاشنإل ةبولطملا تامولعملا لخدأ .ةيلخادلا تايوهلا رجاتم مسق يف لااسرإ قوف رقناو هالعأ ةوطخلا يف اهؤاشنإ مت يتلا ةيوهلا ةعومجم ددح مث ،يلحمل.

| My Workspace                                                                                                   | Users and Identity Stores > Internal Identity Stores > Users > Edit: "test"                         |  |  |
|----------------------------------------------------------------------------------------------------|----------------------------------------------------------------------------------------------------|--|--|
| Network Resources                                                                                              |                                                                                                    |  |  |
| 👻 🏰 Users and Identity Stores                                                                                  | General Status Enabled A A                                                                          |  |  |
| Identity Groups                                                                                                |                                                                                                    |  |  |
| <ul> <li>Internal Identity Stores</li> </ul>                                                                   |                                                                                                    |  |  |
| Users                                                                                                    | Control Identity Group: All Groups:FireSight Administrator                                          |  |  |
| Formal Identity Stores                                                                                         | Address:                                                                                            |  |  |
| LDAP                                                                                                    |                                                                                                    |  |  |
| Active Directory                                                                                               | Account Disable                                                                                     |  |  |
| RSA SecurID Token Servers                                                                                      | Disable Account if Date Exceeds: 2015-Nov-01 🧱 (yyyy-Mmm-dd)                                        |  |  |
| Certificate Authorities                                                                                        | Disable account after 3 successive failed attempts                                                  |  |  |
| Certificate Authentication Profile                                                                             |                                                                                                    |  |  |
| Identity Store Sequences                                                                                       | Daseword Hash                                                                                       |  |  |
| Policy Elements                                                                                                | Applicable only for Internal Users to store password as bash                                        |  |  |
| Access Policies                                                                                                | Enable Password Hash Authentication types CHAP/MSCHAP will not work if this option is enabled.      |  |  |
| Monitoring and Reports                                                                                         | while disabiling the flash, ensure that password is reconfigured using change password option.      |  |  |
| ▶ System Administration                                                                                        | Password Lifetime                                                                                   |  |  |
| The second second second second second second second second second second second second second second second s | Password Never Expired/Disabled: Overwrites user account blocking in case password expired/disabled |  |  |
|                                                                                                    |                                                                                                    |  |  |
|                                                                                                    | User Information There are no additional identity attributes defined for user                       |  |  |
|                                                                                                    | records                                                                                             |  |  |
|                                                                                                    | Creation/Modification Information                                                                   |  |  |
|                                                                                                    | Date Wed Sep 02 13:15:56 UTC 2015                                                                   |  |  |
|                                                                                                    | Date Wed Sep 02 23:12:39 UTC 2015<br>Modified:                                                      |  |  |
|                                                                                                    | Date Wed Sep 02 13:15:56 UTC 2015<br>Enabled:                                                       |  |  |
|                                                                                                    | Ø = Required fields                                                                                 |  |  |
|                                                                                                    | Submit Cancel                                                                                       |  |  |

#### ACS جەن نيوكت

| ▶ 💮 My Workspace                                                                                                    | Policy Elements > Authorization and Permissions > Network Access > Authorization Profiles > Edit: "FireSight Administrator"                                                                                                    |
|----------------------------------------------------------------------------------------------------|----------------------------------------------------------------------------------------------------|
| Image: Image: |                                                                                                    |
| Users and Identity Stores                                                                                                    | General Common Tasks RADIUS Attributes                                                                                                    |
| 🔹 🍫 Policy Elements                                                                                                    | Name: FireSight Administrator                                                                                                    |
| <ul> <li>Session Conditions</li> <li>Date and Time</li> </ul>                                                                                                    | Construction:     Construction:     Constru |
| Custom <ul> <li>Network Conditions</li> </ul>                                                                                                    |                                                                                                    |
| Authorization and Permissions     Network Access                                                                                                    |                                                                                                    |
| Authorization Profiles                                                                                                    |                                                                                                    |
| <ul> <li>Device Administration</li> <li>Named Permission Objects</li> </ul>                                                                                                    |                                                                                                    |
| Access Policies                                                                                                    |                                                                                                    |
| Monitoring and Reports                                                                                                    |                                                                                                    |
| System Administration                                                                                                    |                                                                                                    |

• ةيوەلا ةعومجم ليوختل ةيودي ةمس ةفاضإب مق ،RADIUS تامس بيوبتلا ةمالع يف لاسرا قوف رقناو ەالعأ اەؤاشنإ مت يتلا

| ► 🖂 My Workspace                                                                                                    | Policy Elements > Authorization and Permissions > Network Access > Authorization Profiles > Edit: "FireSight Administrator" |
|----------------------------------------------------------------------------------------------------|----------------------------------------------------------------------------------------------------|
| ► 🎝 Network Resources                                                                                                    |                                                                                                    |
| Users and Identity Stores                                                                                                    | General Common Tasks RADIUS Attributes                                                                                      |
| Policy Elements                                                                                                    | Common Tasks Attributes                                                                                                    |
| <ul> <li>Session Conditions         <ul> <li>Date and Time             Custom</li> <li>Network Conditions</li> <li>Authorization and Permissions</li> <li>Network Access             <ul></ul></li></ul></li></ul> | Attribute     Type     Value       Manually Entered                                                                         |
| an an an an an an an an an an an an an a                                                                                                    | Add A Edit V Replace A Delete                                                                                               |
|                                                                                                    | Dictionary Type: RADIUS-IETF                                                                                                |
|                                                                                                    | Class Select                                                                                                    |
|                                                                                                    | Attribute Type: String                                                                                                    |
|                                                                                                    | Attribute Value: Static                                                                                                    |
|                                                                                                    | Groups:FireSight Administrator                                                                                              |
|                                                                                                    |                                                                                                    |
|                                                                                                    | Submit Cancel                                                                                                    |

- ەنيوكت مت يذلا FireSight Administrator ليوخت فيرعت فلمب جەنلا اذە نارقإ متي مث لااسرا ىلع رقنا .قجيتنك ەالعأ.

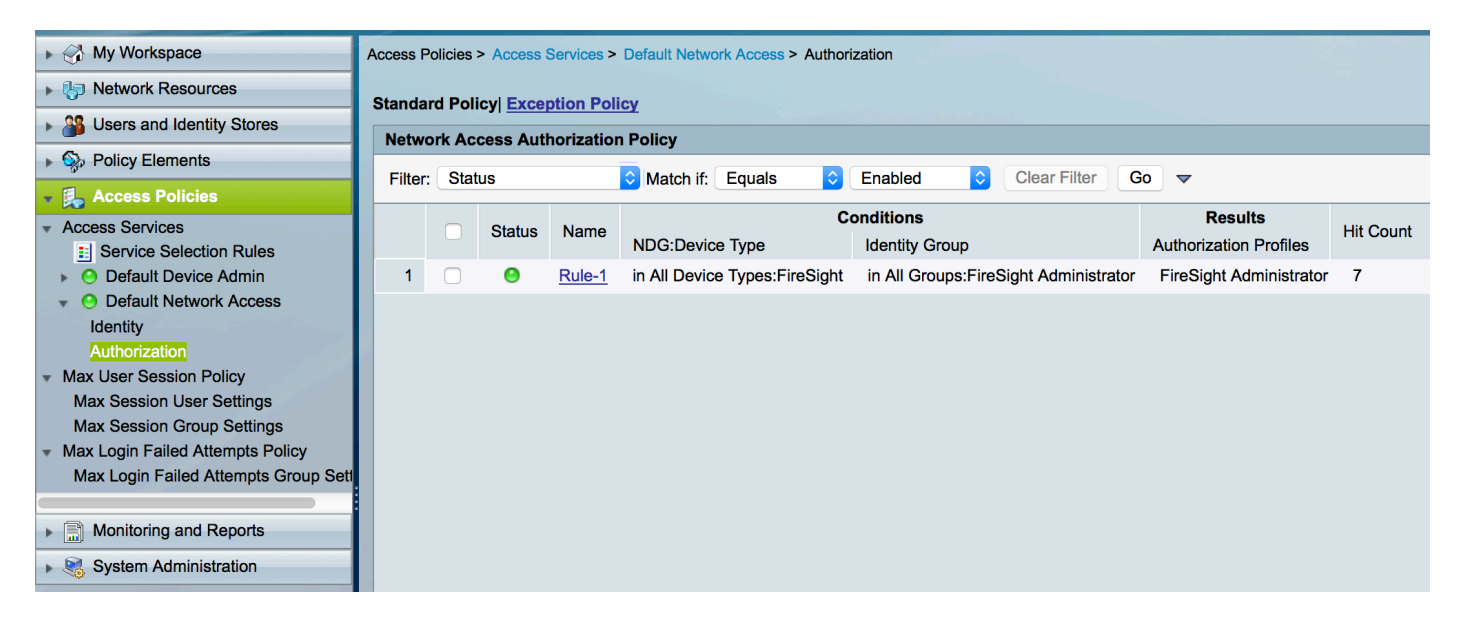

FireSIGHT Management Center نيوكت

FireSIGHT Manager ماظن ةسايس نيوكت

- ةرادإ < يلحم < ماظنلاا ىلإ لقتناو FireSIGHT MC مكحتلا ةدحو ىلإ لوخدلا ليجستب مق نئاك ءاشنإ + رزلا قوف رقنا .ةيجراخلا ةقداصملا بيوبت ةمالع ىلع رقنا .مدختسملا مداخ ةفاضإل ةقداصم
- مداخل ايفصو امسا لخدأ .ةقداصملا بولسأل RADIUS ددح عم يرسلا حاتفملا قباطتي نأ بجي .يرسلا RADIUS حاتفمو IP ناونع/فيضملا خسنلل IP ناونع/فيضم مسا لاخدا رتخأ .ACS ىلع اقبسم ەنيوكت مت يذلا حاتفملا ادوجوم ناك اذا يطايتحالا.

| Overview | Analysis Po | licies Devices Objects  | АМР           |              |                         | 0       | Health   | System |
|----------|-------------|-------------------------|---------------|--------------|-------------------------|---------|----------|--------|
|          |             |                         |               |              | Local > User Management | Updates | Licenses | s Mo   |
| Users    | User Roles  | External Authentication |               |              |                         |         |          |        |
|          |             |                         |               |              |                         |         |          |        |
|          |             | External Authenticat    | ion Object    |              |                         |         |          |        |
|          |             | Authentication Method   | RADIUS ᅌ      |              |                         |         |          |        |
|          |             | Name *                  | ACS           |              |                         |         |          |        |
|          |             | Description             |               |              |                         |         |          |        |
|          |             |                         |               |              |                         |         |          |        |
|          |             | Primary Server          |               |              |                         |         |          |        |
|          |             | Host Name/IP Address *  | 172.18.75.172 | ex. IP or ho | stname                  |         |          |        |
|          |             | Port *                  | 1812          |              |                         |         |          |        |
|          |             | RADIUS Secret Key       | • • • • •     |              |                         |         |          |        |
|          |             |                         |               |              |                         |         |          |        |
|          |             | Backup Server (Opti     | onal)         |              |                         |         |          |        |
|          |             | Host Name/IP Address    |               | ex. IP or ho | stname                  |         |          |        |
|          |             | Port                    | 1812          |              |                         |         |          |        |
|          |             | RADIUS Secret Key       |               |              |                         |         |          |        |
|          |             |                         |               |              |                         |         |          |        |

• تميق نييعت متي ،لاثملا اذه يف ،RADIUS ب قصاخلا تاملعملا مسق تحت Class=Groups:FireSIGHT Administrator قعومجم ىلع GrieSight Administrator المان من عنه . وأ نيوكتلا ظفحل ظفح قوف رقنا .ACCEPT مم عزجك ACS المدري يتلا قميقلا عم ققداصملا رابتخال ماندأ ققحتلا مسق ىلإ لقتنا

| RADIUS-Specific Parameters | ;                                       |
|----------------------------|-----------------------------------------|
| Timeout (Seconds)          | 30                                      |
| Retries                    | 3                                       |
| Access Admin               |                                         |
| Administrator              | Class=Groups:FireSight<br>Administrator |

• نيمدختسملل ةلصافب ةلصفنم ةمئاق لخدأ ،Shell ىلإ لوصولا ةيفصت لماع تحت لمع تاسلج دييقتل Shell/SSH.

# Shell Access Filter

| Administrator Shell Access | user1, user2, user3 |
|----------------------------|---------------------|
| User List                  | :                   |

ةيجراخلا ةقداصملا نيكمت

:FMC لا ىلع ةيجراخ ةقداصم تنكم steps in order to اذه تمتأ ،اريخأ

- . ماظنلا جەن < يلحم < ماظنلا ىلإ لقتنا.
- ىرسيلا ةحوللا يف ةيجراخلا ةقداصملا ددح .2.
- 3. (يضارتفا لكشب لطعم) نكمم ىلإ ةلاحلا رييغتب مق.
- .فاضملا ACS RADIUS مداخ نيكمتب مق .4
- .زاەجلا ىلع جەنلا قيبطت ةداعاو جەنلا ظفحب مق .5

## ققحتلا

• رابتخالاا تاملعم مسق ىلإ ريرمتلاب مق ،ACS لباقم مدختسملا ةقداصم رابتخال جتنيس .رابتخا ةقطقط .ACS مدختسمل رورم ةملكو مدختسم مسا لخدأو ةيفاضإلا .ضرعتسملا ةذفان ىلعأ يف رابتخالا لامكإ ةلاسر :رضخا حاجن حجان رابتخإ نع

| Additional Test Paramete | rs    |   |
|--------------------------|-------|---|
| User Name                | test  |   |
| Password                 | ••••• |   |
|                          |       |   |
| Success                  | :     | × |

 مەسلا قوف رقناو جارخإلا رابتخإ مسق ىلإلقتنا، رابتخالا ققداصم جئاتن ضرعل
 درلا ظحال، ەاندأ قشاشلا قطقل يف ليصافتلا راهظإ راوجب دوجوملا دوسألا
 درلا ظحال، ەاندأ قشاشلا قطقل يف اليصافتلا راهظإ راوجب دوجوملا دوسألا
 زامجي ACS نم اميقلت مت يتلا قميقلا "إدافة ميقلا المائين المائين مائين المائين المائين المائين المائين مائين المائين المائين المائين المائين المائين المائين المائين المائين المائين المائين المائين المائين المائين المائين المائين المائين المائين المائين المائين المائين المائين ال مائين المائين المائين المائين المائين المائين المائين المائين المائين المائين المائين المائين المائين المائين المائين المائين المائين المائين المائين المائين المائين المائيين المائين المائيين المائين المائين المائيين المائيين الممائي

Test Complete.

| Test Output     |                                                                                                    |
|-----------------|----------------------------------------------------------------------------------------------------|
| Show Details    | •                                                                                                    |
| User Test       | check_auth_radius: szUser: test<br>RADIUS config file: /var/tmp/_bcEn4h_wF/radiusclient_0.conf<br>radiusauth - response: [User-Name=test]<br>radiusauth - response: [Class=Groups:FireSight Administrator]<br>radiusauth - response: [Class=CacS:acs/229310634/47]<br>"test" RADIUS Authentication OK<br>check_is_radius_member attrib match found: [Class=Groups:FireSight Administrator] - [Class=Groups:FireSight Administrator] *********<br>role_bee2eb18-e129-11df-a04a-42c66f0a3b36: |
| *Required Field |                                                                                                    |
|                 | Save Test Cancel                                                                                                    |

ةمجرتاا مذه لوح

تمجرت Cisco تايان تايانق تال نم قعومجم مادختساب دنتسمل اذه Cisco تمجرت ملاعل العامي عيمج يف نيم دختسمل لمعد يوتحم ميدقت لقيرشبل و امك ققيقد نوكت نل قيل قمجرت لضفاً نأ قظعالم يجرُي .قصاخل امهتغلب Cisco ياخت .فرتحم مجرتم اممدقي يتل القيفارت عال قمجرت اعم ل احل اوه يل إ أم اد عوجرل اب يصوُتو تامجرت الاذة ققد نع اهتي لوئسم Systems الما يا إ أم الا عنه يل الان الانتيام الال الانتيال الانت الما